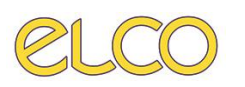

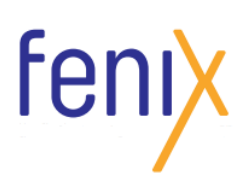

## MANUALE BREVE

## ACCETTAZIONE ESAMI DI RICERCA

Per registrare una prestazione erogata in regime di **ricerca** in Fenix, non sarà più necessario accettare la stessa in un centro di costo di ricerca dedicato, come ad esempio H82<sup>R</sup>, ma sarà sufficiente indicare la **MODALITA' DI ACCESSO "RICERCA"** all'interno della scheda dell'esame, in fase di accettazione.

Di seguito si riportano i semplici passaggi da seguire.

a) ACCEDERE alla scheda esame di Fenix durante una normale accettazione o cliccando sul nome dell'esame.

| Workli                                                                                 | st Conf | ig 🔻                                                  | Pannello Amministratore 🔻     | Prenotazione 🔻    | Seno logis | a ▼ Gestion | e Maga                               | zzino 🔻   | Medicina nucleare 👻 🛛 Wk Validazione Multipla |                                                                           |           |                            |                     |         | 2             | 3 < 0 II & C       |
|----------------------------------------------------------------------------------------|---------|-------------------------------------------------------|-------------------------------|-------------------|------------|-------------|--------------------------------------|-----------|-----------------------------------------------|---------------------------------------------------------------------------|-----------|----------------------------|---------------------|---------|---------------|--------------------|
| Worklist O Richieste Reporto Paz. Cognome, Nome e Data Paz. Codee Fisicale Rezra Esami |         |                                                       |                               |                   |            |             |                                      |           |                                               |                                                                           |           |                            |                     |         |               |                    |
|                                                                                        | Eroga   | ogatore H1EA,H1VY,H1XA,H50A1,H61X,H62J,H62V,H62X,H64R |                               |                   |            |             | <u>Sala</u>                          | HSL1 - SA | LA IBRIDA, H1EA- PAT. ALCOOL-CORRELATE        | OLOGIA ANGIOGRAFIA DIAGNOSTICA, ECO CARDIO, ECOGRAFIA, ELETTROCARDIOGRAMI |           |                            |                     |         |               |                    |
|                                                                                        | 5       | itato [                                               | Accettato,Inizio Esecuzione,F | Prover            | ie nza     | DOMICILI    | D,ESTERNO,OSPEDALI,INTERNO,LIBERA PR | Medico    | Tutti                                         |                                                                           |           |                            |                     |         |               |                    |
|                                                                                        | Da      | Data [                                                | 26/10/2020                    | A Data 26/10/2020 |            |             |                                      |           |                                               | Urgenze                                                                   | Tutte     |                            |                     |         |               |                    |
|                                                                                        |         |                                                       |                               |                   |            |             |                                      |           |                                               |                                                                           |           |                            | Ultime 24H          | Utimi   | 3 giorni      | Ultimi 7 giorni Ap |
| Richie                                                                                 | ste N.  |                                                       | Presentato                    | Servizio Ritiro   | Stato Co   | Urgenza     | Info                                 | Email     | Paziente                                      | ~                                                                         | Stato MNU | Descrizione Esame          | Data Esame          | Ora Esa | Stato Accetta | z                  |
|                                                                                        | 1       | ÷                                                     | 8                             |                   |            |             | 0                                    | R         | 월 PINCO PALLA 12/08/2020                      |                                                                           |           | TC ARTO INFERIORE S+ MDC   | 26/10/2020          | 10:15   | A PAE         |                    |
|                                                                                        | 2       | ÷                                                     | 8                             |                   |            |             | 0                                    | R         | W PINCO PALLA 12/08/2020                      |                                                                           |           | TC ENCEFALO SMDC           | 26/10/2020          | 10:15   | AE            |                    |
|                                                                                        | 3       | ÷                                                     | 8                             |                   |            |             | 0                                    | R         | PINCO PALLA 01/01/2000                        |                                                                           |           | ARTHO TO SPALLA S+ MDC D   | 0 26/10/2020        | 11:25   | A AE          |                    |
|                                                                                        | 4       | +                                                     | ۲                             |                   |            |             | 0                                    | E         | 2 PINCO PALLA 01/01/2000                      |                                                                           | - (       | RX TORACE                  | 26/10/2020          | 11:23   | A AE          |                    |
|                                                                                        | 5       | ÷                                                     | 8                             |                   |            |             | 0                                    | R         | W PINCO PALLA 11/11/1911                      |                                                                           |           | ARTIC TIDIO TARSICA IN ORT | 0 26/10/2020        | 11:30   | AE R L        |                    |
|                                                                                        | 6       | ÷                                                     | 8                             |                   |            |             | 0                                    | E         | PINCO PALLA 11/11/1911                        |                                                                           |           | ECO ADDOME COMPLETO        | 26/10/2020          | 11:36   | A             |                    |
|                                                                                        | 7       | ÷                                                     | 8                             |                   |            |             | 0                                    | ٥         | PINCO PALLA 11/11/1911                        |                                                                           |           | ADDOME DIRETTO PER ERCI    | <u>p</u> 26/10/2020 | 14:15   | A             |                    |

b) All'interno della scheda esame di Fenix spostarsi nella sezione relativa ai dati amministrativi e selezionare il menù a tendina **MODALITA' DI ACCESSO.** 

| Dati Principali Alt                                    | tri Operatori Documenti Allegati |     |                            |                       |               |                     |                          |  |   |
|--------------------------------------------------------|----------------------------------|-----|----------------------------|-----------------------|---------------|---------------------|--------------------------|--|---|
| SCHEDA ESAME - P                                       | INCO PALLA 01/01/2000            |     |                            |                       |               |                     |                          |  |   |
| Ospedale/Reparto                                       | H81X                             |     |                            |                       |               | Urgenza NON URGENTE |                          |  | - |
| TOMOGRAFIA<br>COMPUTERIZZATA                           | Fine Esecuzione                  | ٥   | RADIOLOGIA<br>TRADIZIONALE | Accettato             | ٥             |                     |                          |  |   |
| ARTRO TC SPALLA SHMDC DX                               |                                  |     | % RX TORACE                |                       |               |                     |                          |  |   |
| Sela/Area                                              |                                  |     | Sala/Area                  |                       |               |                     |                          |  |   |
| H81X U.O. INTERVENTISTICA TAC GE/H81X U.O. INTERVENT 👻 |                                  |     | H81X DR PORTATIL           | E/H81X AERO DR KONICA | -             |                     |                          |  |   |
| Data e Ora                                             | Durata Esame                     |     | Data e Ora                 | Durata Esame          |               |                     |                          |  |   |
| 26/10/2020 11:25                                       | 1 min.                           |     | 26/10/2020 11:23           | 1 min.                |               |                     |                          |  |   |
| Medico Refertante                                      |                                  |     | Medico Refertante          |                       |               |                     |                          |  |   |
| Num.Impegnativa                                        |                                  | :=  | Num.Impegnativa            |                       | :=            |                     |                          |  |   |
| Operatori                                              |                                  | 138 | Operatori                  |                       | 19            |                     |                          |  |   |
| Dati Generali                                          |                                  |     |                            | Consensi              |               |                     | Dati Amministrativi      |  |   |
| Provenienza                                            | CUP                              |     |                            |                       | Conser        | so Referto          | Regime<br>Erogazione     |  | • |
| Stato Paziente                                         | Deambulante                      | -   |                            | Pronta [              | lisponibilità | Num. PS             |                          |  |   |
| Numero<br>Nosologico                                   |                                  |     |                            | Autorizzazione MDC    |               |                     | odalitá A se seo         |  | • |
| Peso Paziente                                          |                                  |     |                            |                       |               |                     | Modalità<br>Prescrittiva |  |   |
| Info Cliniche                                          |                                  |     |                            |                       |               |                     | Num. Day Service         |  |   |
| Patologia                                              |                                  |     |                            |                       |               |                     | Tipo Day Service         |  | • |

c) Selezionare dal menù la voce RICERCA e cliccare su registra in fondo alla pagina .

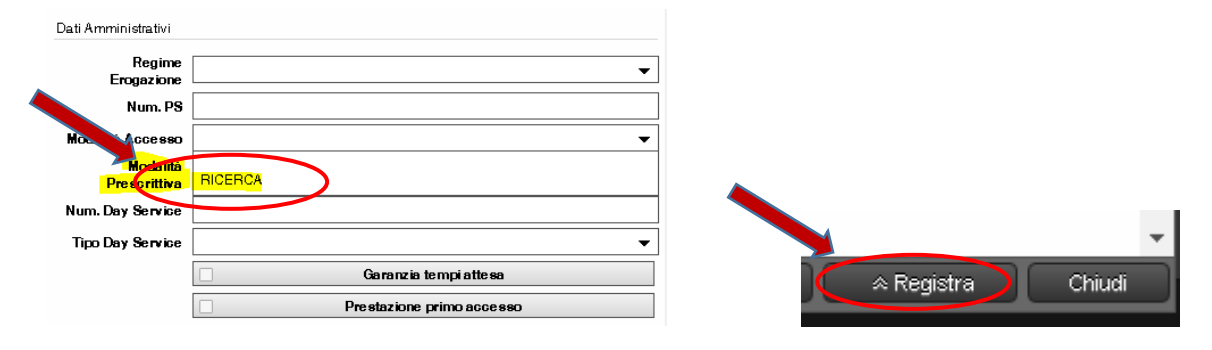